You can forward all your calls to another number or your voicemail using Webex Calling with Microsoft Teams.

## Forwarding your calls

- 1. From Microsoft Teams, click the **Webex Call** option in the navigation bar on the left.
- 2. Click the Call Settings option at the top right.

| Call Call About |             | 0 C                |
|-----------------|-------------|--------------------|
| My number:      |             | Call Settings      |
| Make a call     | Speed dials | + Add a speed dial |

3. In the Settings menu under **Calling**, click the dropdown menu under the **Call forward** heading and select an option.

| Settings                            |   |                                                                                                    | × |
|-------------------------------------|---|----------------------------------------------------------------------------------------------------|---|
| 🕸 General                           |   | Calling                                                                                                |   |
| 치» Audio                            |   | Incoming calls                                                                                         | I |
| 🗅 Video                             | > | Answer calls with my video on                                                                          | Ш |
| <ul> <li>Sharing content</li> </ul> |   | This option applies only to your video, you'll only see the other person's<br>video if it is tumed on. | I |
| A Notifications                     | > | Multi-call                                                                                             | I |
| 🖨 Appearance                        |   | Turn on a multi-call window to get advanced features for phone calls.                                  | Ш |
| 常 Accessibility                     |   | Tum on a multi-call window                                                                             | Ш |
| Keyboard shortcuts                  |   | Sectri-shift+x to show of hide the multi-call window                                                   | Ľ |
|                                     |   | Call forward                                                                                           |   |
| Invacy                              |   | Do not forward calls                                                                                   |   |
| Integrations                        |   | Do not forward calls 🛛 🗸                                                                               |   |
| iii Phone service                   |   | Voicemail                                                                                              |   |
| 𝔅 Messaging                         |   |                                                                                                    |   |
| 🛱 Meetings                          | > |                                                                                                    |   |
| Calling                             |   | Manage my numbers                                                                                      |   |
| ලි Devices                          |   |                                                                                                    | ~ |
|                                     |   | Save Cance                                                                                             |   |

2

## Adding numbers to forward your calls

1. By default, only **Voicemail** will display as an option. If you wish forward your calls, click the **Plus** icon, and enter the number you want the calls to forward to.

| Settings                            | ×                                                                                                    |
|-------------------------------------|----------------------------------------------------------------------------------------------------|
| 🕸 General                           | Calling                                                                                                |
| 외» Audio                            | Incoming calls                                                                                         |
| □ Video >                           | Answer calls with my video on                                                                          |
| <ul> <li>Sharing content</li> </ul> | This option applies only to your video, you'll only see the other person's<br>video if it is tumed on. |
| A Notifications >                   | Multi-call                                                                                             |
| 🖨 Appearance                        | Turn on a multi-call window to get advanced features for phone calls.                                  |
| 象 Accessibility                     | Tum on a multi-call window                                                                             |
| _                                   | Use Ctrl+Shift+X to show or hide the multi-call window                                                 |
| Keyboard shortcuts                  | Call forward                                                                                           |
| Invacy                              | Do not forward calls                                                                                   |
| Integrations                        | Do not forward calls                                                                                   |
| Phone service                       | Voicemail                                                                                              |
| D Messaging                         |                                                                                                    |
| ☐ Meetings >                        | (+)                                                                                                    |
| ✿ Calling >                         | Manage my numbers                                                                                      |
| 🗗 Devices                           |                                                                                                    |
|                                     | Save                                                                                                   |

## Stop forwarding your calls

To stop forwarding your calls, click the dropdown menu under the call forward heading and select **Do not forward calls**.

| Call forward         |   |  |
|----------------------|---|--|
| Do not forward calls | ^ |  |
| Do not forward calls |   |  |
| Voicemail            |   |  |
|                      |   |  |

## Learn more

• Further guides >

Discover more at the <u>BT support centre</u> >

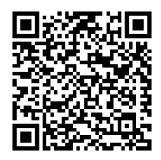